# 从这里开始

# Start Here

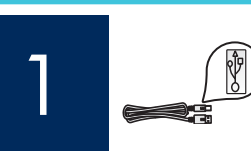

USB 电缆用户: 请勿在执行步骤 A2 前连接 USB 电缆。

USB cable users: Do not connect the USB cable until step A2.

使用本指南安装硬件并将 HP All-in-One 连接到您的计算机或工作网络上。如果在安装期间遇到问题,请参阅本指南 后面的**疑难排解**。

Use this guide to set up the hardware and connect the HP All-in-One to either your computer or a working network. If you have problems during setup, see **Troubleshooting** later in the guide.

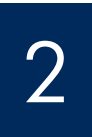

a

## 取下所有的胶带和抬起显示屏

## Remove all tape and lift display

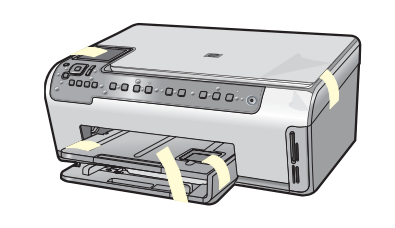

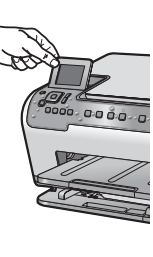

- **a** 取下盖子上和设备前面及背面的所有胶带和保护膜。
- **b** 抬起彩色图形显示屏,取下保护膜。 您可以将显示 屏的高度调整到适于观察的位置。
- **a** Remove all tape and protective film from the lid and from the front and back of the device.
- **b** Lift the color graphics display and remove the protective film. You can adjust the height of the display to a position suitable for viewing.

3

#### 查找组件

## Locate components

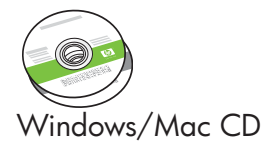

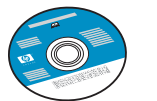

\*\*文档 CD \*\*Documentation CD

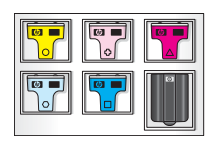

墨盒 Ink Cartridge

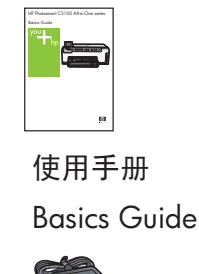

适配器 Adaptar

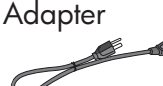

Power Cord

电源线

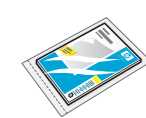

4 x 6 英寸 (10 x 15 cm) 照片纸

4 x 6 in (10 x 15 cm) photo paper

## °**\_\_**\_\_\_

控制面板贴片(可能已预 安装)

Control panel faceplate (may be pre-attached)

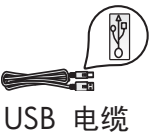

USB cable

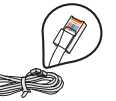

Ethernet 电缆

Ethernet cable

\*\*包装盒内的物品 可能有所不同。 其它网络设备将在 本指南后面进行说 明。

\*\*The contents of your box may differ. Additional network equipment specified later in the guide.

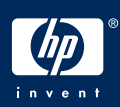

HP Photosmart C5100 All-in-One series 安装手册 HP Photosmart C5100 All-in-One series Setup Guide

#### Attach the control panel faceplate (if not attached)

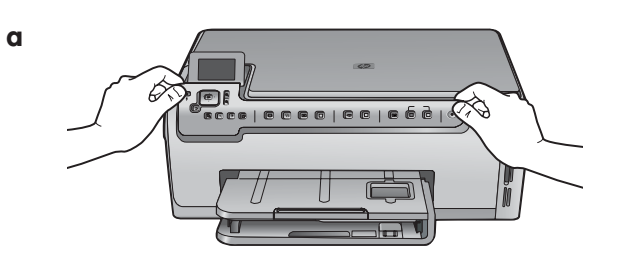

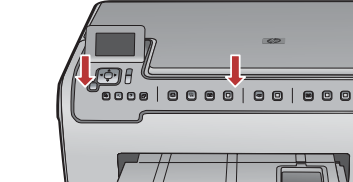

b

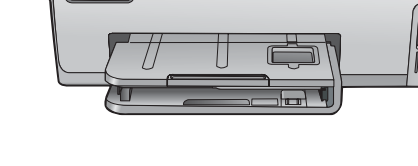

将纸张装入两个纸盒内

Load paper into both trays

#### 主纸盒:

Main tray:

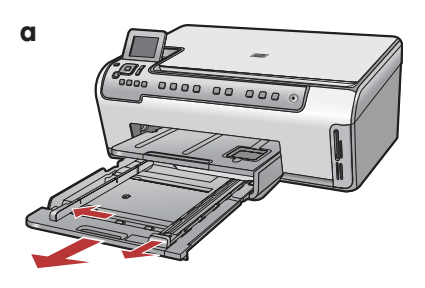

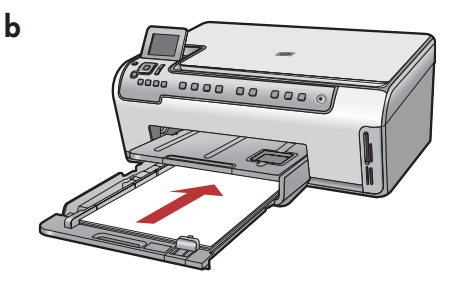

在底部纸盒上装入普通白纸。校准时需要用 普通纸。

**a** 将控制面板贴片放在设备的按钮上。 **b** 用力按压该面板盖的各边,使其固定。

阻碍。

请确保可以看见所有的按钮且按钮未受

**a** Position the control panel faceplate over

overlay to secure it. Make sure all buttons

**b** Press down firmly on all edges of the

the buttons on the device.

are visible and not blocked.

Load plain white paper in the bottom paper tray. Plain paper is needed for alignment.

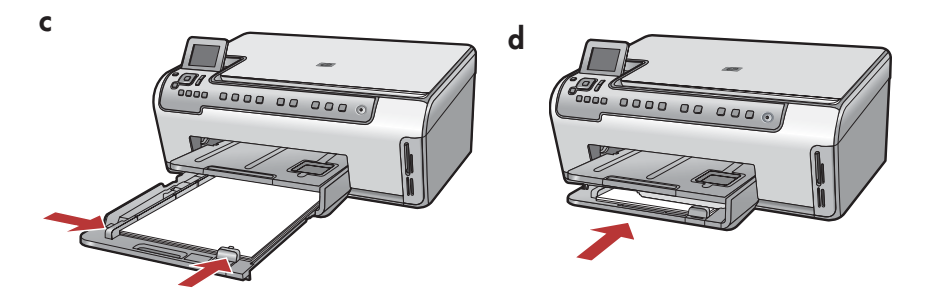

将纸张装入两个纸盒内

## Load paper into both trays

照片纸盒:

#### Photo paper tray:

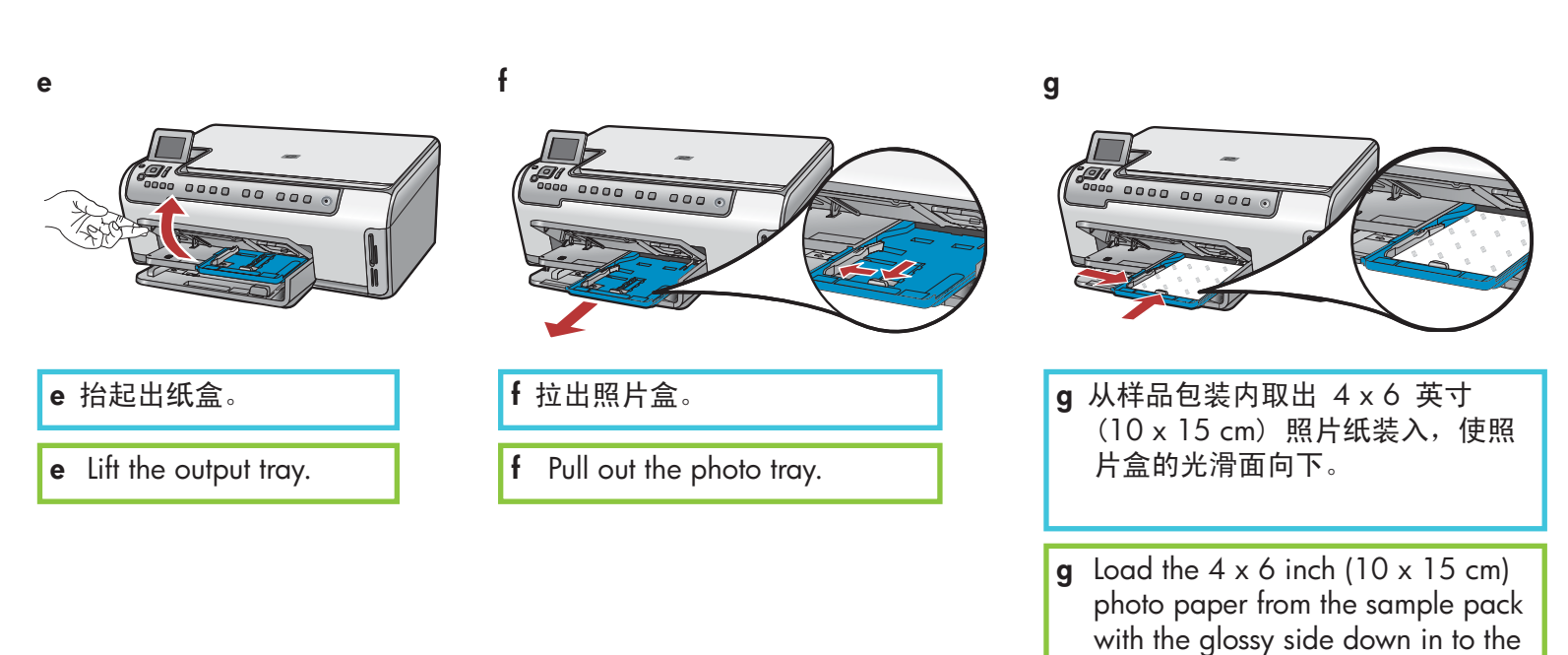

i

**提示:** 如果纸张被拉住,请确保拉 片朝向您。

photo tray.

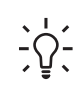

**Tip:** If the paper is tabbed, make sure the tab is towards you.

h

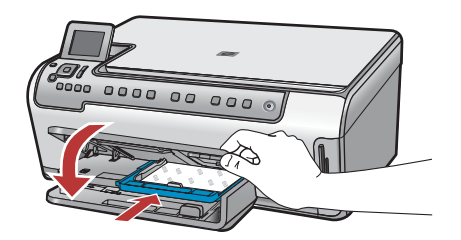

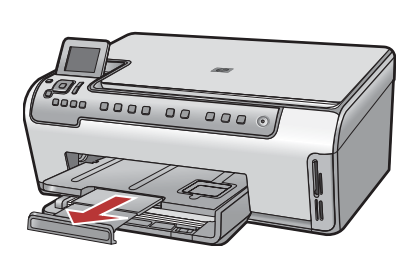

#### Connect the power cord and adapter

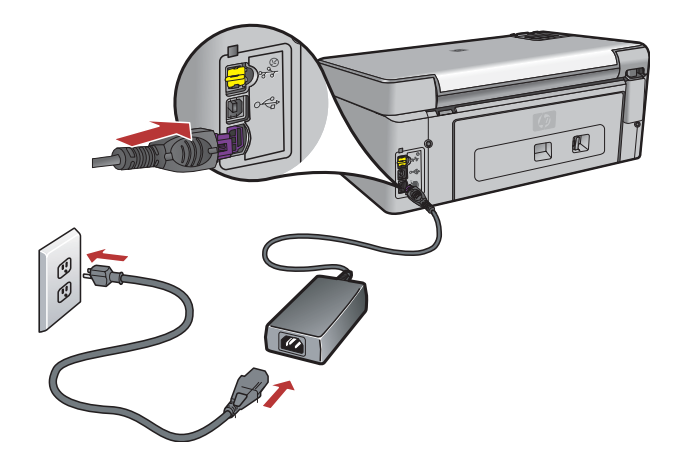

**USB 电缆用户:**除非本指南后面指示可以连接 USB 电缆,否则不要使用这类电缆。

**USB cable users:** Do not connect the USB cable until instructed later in this guide.

按下"开/关机"按钮

Press the On button

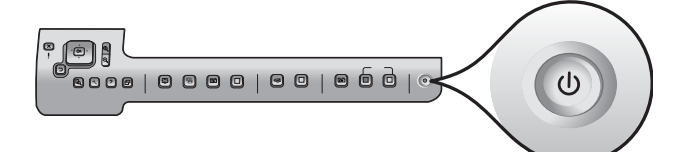

a 按下开/关机按钮后,等待出现语言提示,然后继续操作。
b 要设置显示屏上的语言,使用箭头键选择您想要的语言,然后按下 OK (确定)并进行确认。使用箭头键选择相应的国家/地区,然后按下 OK (确定)并进行确认。
a After you press the On button, wait for the language prompt before continuing.
b To set the language for the display, use the arrow keys to select your language, press OK, and then confirm. Use the arrow keys to select your country/region, press OK, and then confirm.

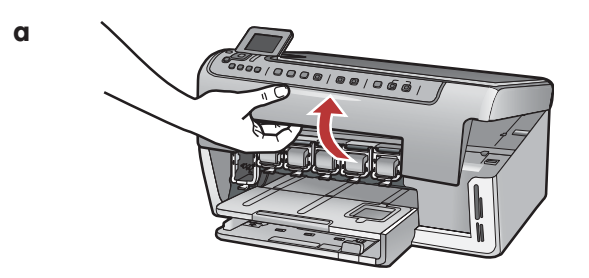

b

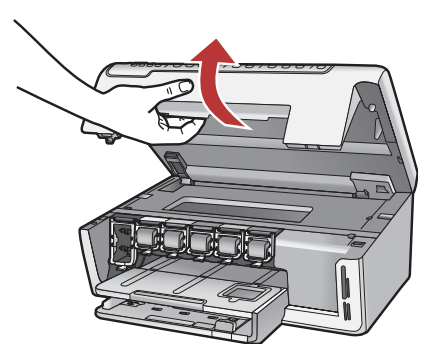

## 9

#### 抬起设备内部的插销

## Lift latches inside of the devise

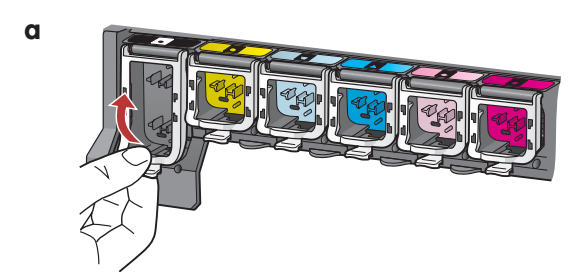

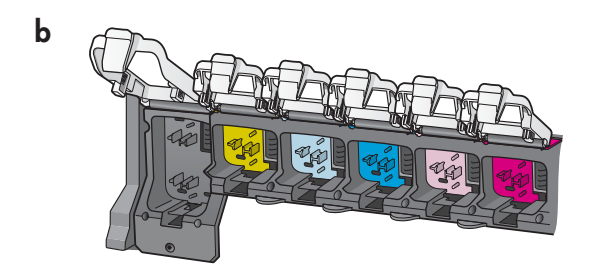

- **a**挤压每个插销的底部,将其释放,然后抬起插销。
- **b** 抬起全部六个插销。
- **a** Squeeze the bottom of each latch to release it, and then lift the latch.
- **b** Lift all six latches.

a

b

С

#### Insert all six ink cartridges

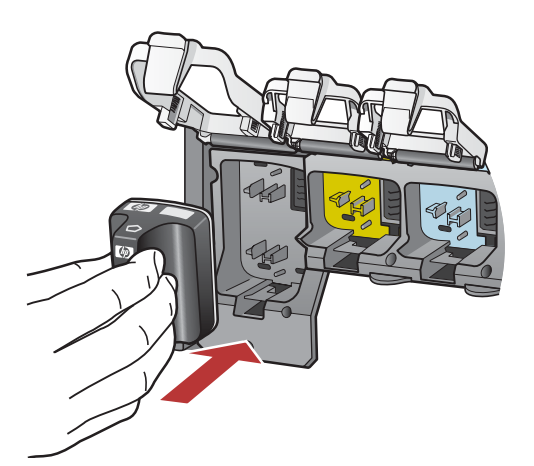

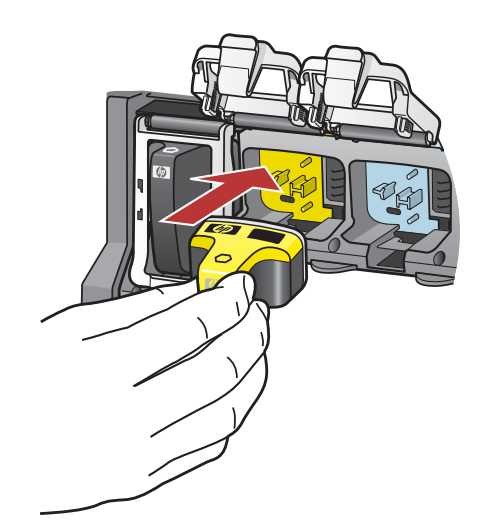

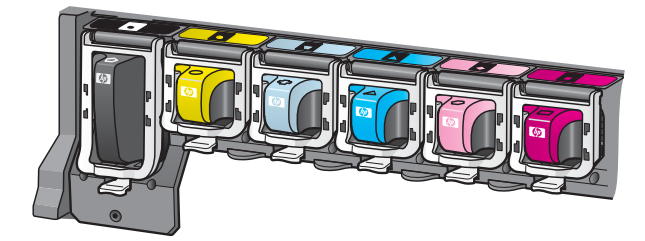

将墨盒的颜色与图案同打印支架的颜色与图案匹配。

**a** 将黑色墨盒推入到左边的第一个插槽中。关闭插销。

- **b** 重复以上操作,安装其它彩色墨盒。
- c 确保每个插销安装牢固。

**注**: 请仅使用打印机随附的墨盒。这些墨盒中的墨是专门用于初次安装时与打印头组件中的墨相混合。

Match the color and pattern of the ink cartridge to the color and pattern on the print carriage.

- **a** Push the black ink cartridge in to the first slot on the left. Close the latch.
- **b** Repeat with each of the color ink cartridges.
- c Make sure each latch is secure.

**Note:** Use only the ink cartridges that came with the printer. The ink in these cartridges is specially formulated to mix with the ink in the print head assembly at first-time setup.

11

#### 关闭检修门和按照提示操作

#### Close the access door and follow the prompts

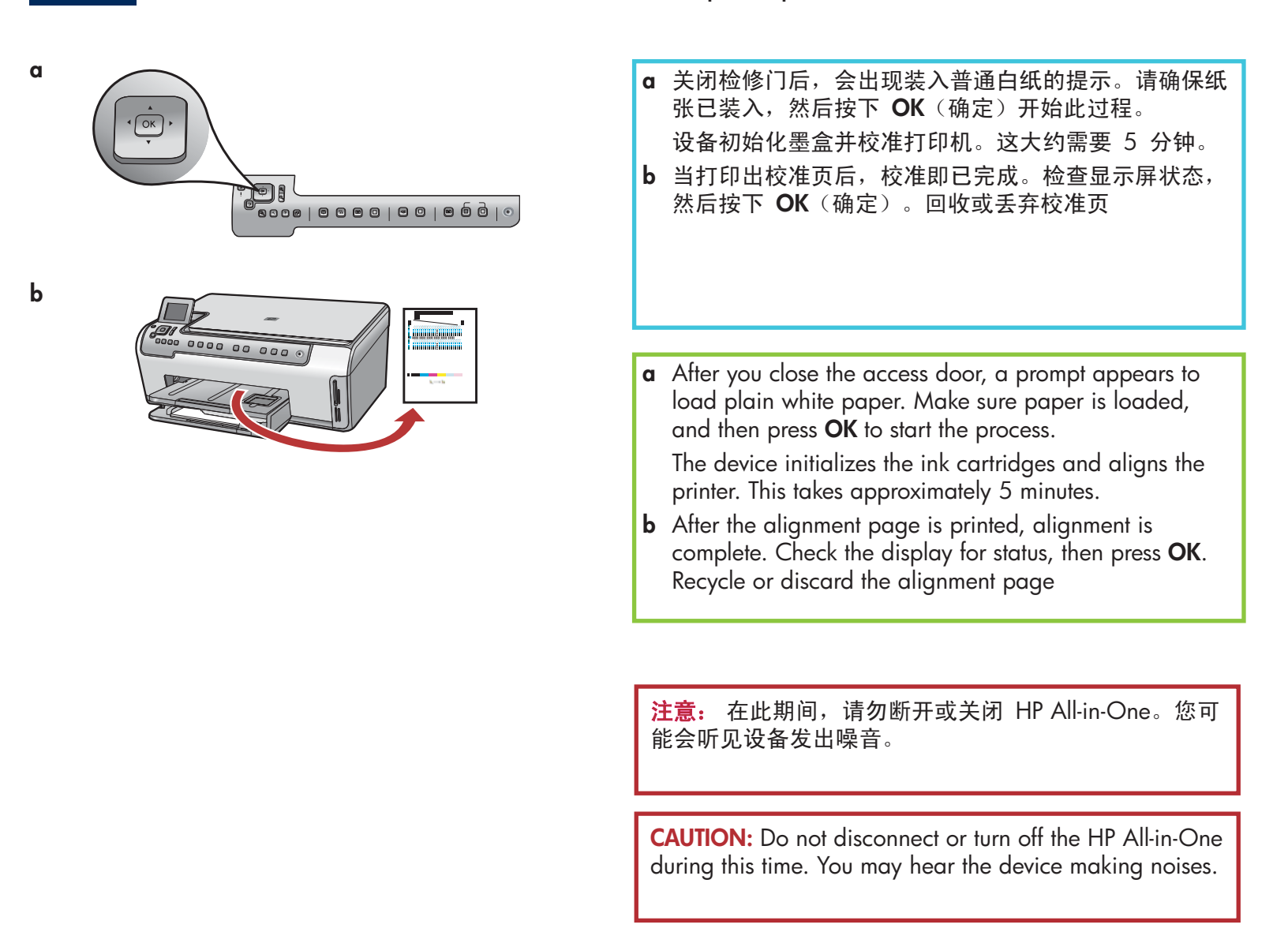

#### → 启动ù つ ― ― ―

## 启动计算机

## Turn on your computer

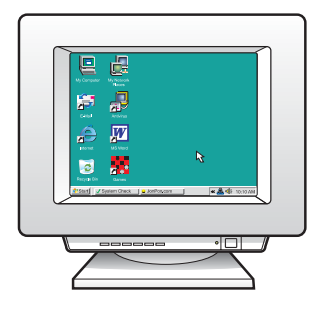

- a 启动计算机,根据需要进行登录,然后等待桌面出现。b 关闭任何已打开的程序。
- **a** Turn on your computer, login if necessary, and then wait for the desktop to appear.
- **b** Close any open programs.

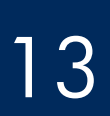

选择"一种"连接类型(A 或 B)

Choose ONE connection type (A or B)

#### A: USB 连接 - 还未连接 A: USB Connection - Do not connect yet

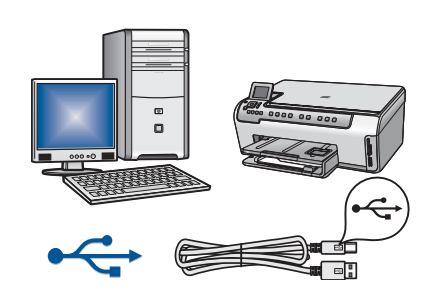

如果您要将设备直接连接至一台计算机,请使用这种连接类型。 (**请勿在执行步骤 A2 前连接 USB 电缆。**) 所需设备: USB 电缆。

关于 USB 连接,请参阅 A 部分(第 9 页)以获取说明。

Use this connection type if you want to connect the device directly to one computer. **(Do not connect the USB cable until step A2.)** Equipment needed: USB cable.

For a USB connection, go to Section A (page 9) for instructions.

#### B: Ethernet(有线)网络 B: Ethernet (Wired) Network

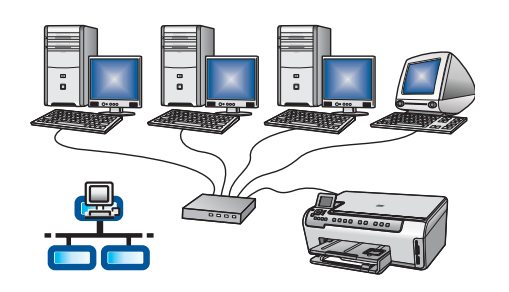

如果您要在设备和网络之间使用 Ethernet 电缆连接,请使用这种 连接类型。

所需设备: 集线器/路由器/交换机和 Ethernet 电缆。

关于 Ethernet 电缆连接,请参阅 B 部分(第 11 页)以获取说 明。

Use this connection type if you want an Ethernet cable connection between the device and your network.

Equipment needed: hub/router/switch and Ethernet cable.

For an Ethernet cable connection, go to Section B (page 11) for instructions.

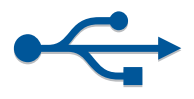

## A 部分: USB 连接 Section A: USB Connection

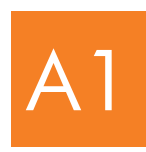

选择相应的 CD

Choose the correct CD

#### Windows:

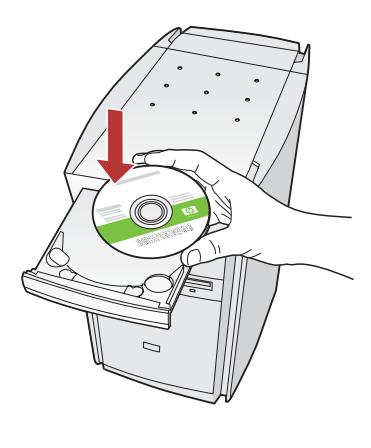

**注:** 如果没有出现启动 屏幕,请依次双击"我 的电脑"、带有 HP 徽 标的"CD-ROM"图标和 "setup.exe"。

Note: If the startup screen does not appear, double-click My Computer, double-click the CD-ROM icon with the HP logo, and then double-click setup.exe.

#### Mac:

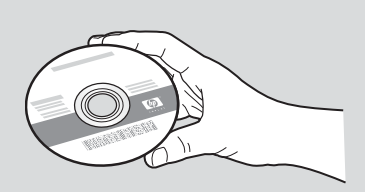

- a 找到 HP All-in-One Mac CD。
- **b** 继续转入下一页。
- **a** Locate the HP All-in-One **Mac** CD.
- **b** Continue to the next page.

- a 放入 HP All-in-One Windows CD。
- **b** 按照屏幕上的说明安装软件。
- c 在**连接类型**屏幕上,确保选中**直接到此计算机**选项。
- **d** 继续转入下一页。
- a Insert the HP All-in-One Windows CD.
- **b** Follow the onscreen instructions to install the software.
- c On the Connection Type screen, make sure to select directly to this computer.
- **d** Continue to the next page.

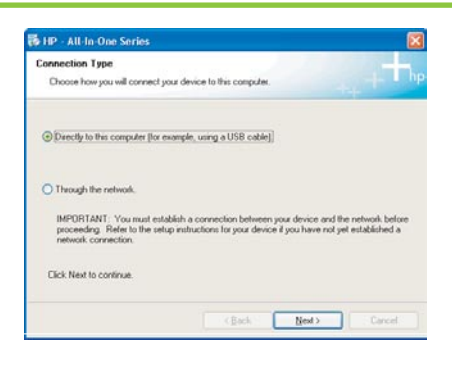

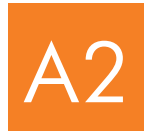

#### 连接 USB 电缆

## Connect the USB cable

#### Windows:

- a 按照屏幕上的说明进行操作,直到系统提示您连接USB 电缆。(这可能需要几分钟的时间。)
   出现上述提示后,请将 USB 电缆的一端连接到HP All-in-One 背面的端口中,然后将另一端连接到计算机上任意的 USB 端口中。
- **a** Follow the onscreen instructions until you see the prompt to connect the USB cable. (This may take several minutes.)

Once the prompt appears, connect the USB cable to the port on the back of the HP All-in-One, and then to **any USB port** on your computer.

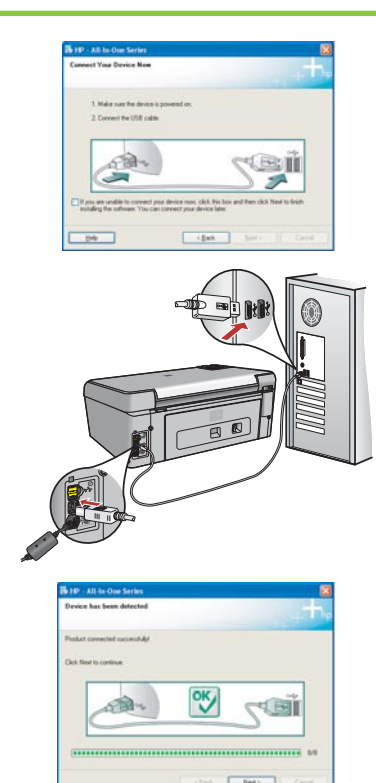

- **b** 按照屏幕上的说明完成软件安装。
- **b** Follow the onscreen instructions to complete the software installation.

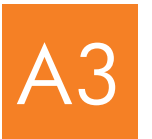

转到本安装手册背面的步骤 16。

Go to step 17 at the back of this setup guide.

- Mac:
- **a** 将 USB 电缆从计算机上连接到本设备背面的 USB 端口中。
- **a** Connect the USB cable from your computer to the USB port on the back of the device.

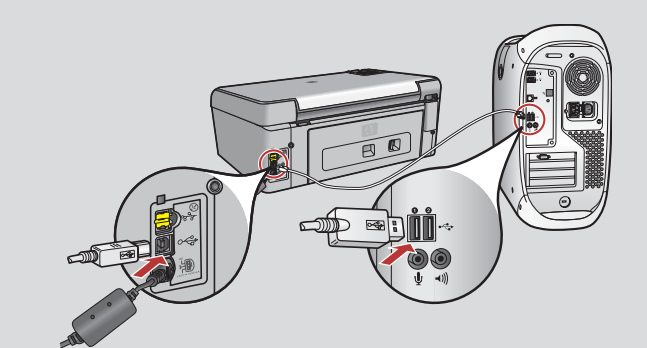

- b 双击 "HP All-in-One Installer"图标。
- **c** 确保已完成所有屏幕上的操作,其中包括"Setup Assistant"(安装帮助)。
- **b** Double-click the **HP All-in-One Installer** icon.
- c Make sure you complete all screens, including the Setup Assistant.

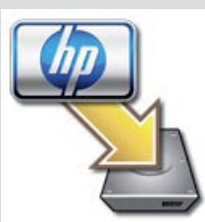

| 9.0.0                                                                      | HP All-In-O                                                                     | ne Setup Ass                                                        | ist                                                                        |
|----------------------------------------------------------------------------|---------------------------------------------------------------------------------|---------------------------------------------------------------------|----------------------------------------------------------------------------|
| Introduction                                                               |                                                                                 |                                                                     | ()                                                                         |
| Use the HP Al<br>your HP All-In                                            | I-In-One Setup<br>I-One device.                                                 | Assistant to                                                        | configure                                                                  |
| The HP All-b<br>information<br>information.<br>Assistant to<br>the bundled | One Setup As<br>about your sys<br>This informati<br>setup the sele<br>software. | sistant will g<br>tem and colle<br>on will be use<br>cted HP All-le | ather important<br>sct your personal<br>d by the Setup<br>s-One device and |
|                                                                            |                                                                                 |                                                                     |                                                                            |

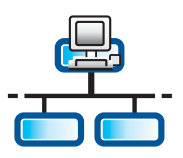

B1

a

С

#### 连接 Ethernet 电缆

Connect the Ethernet cable

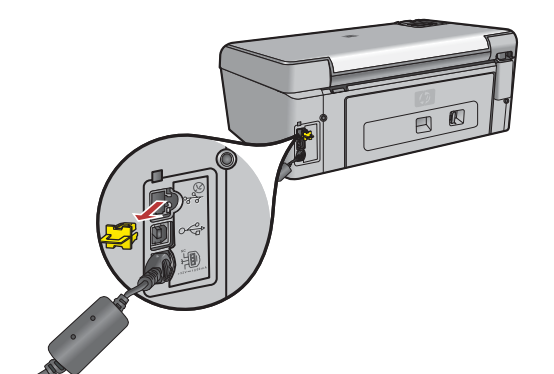

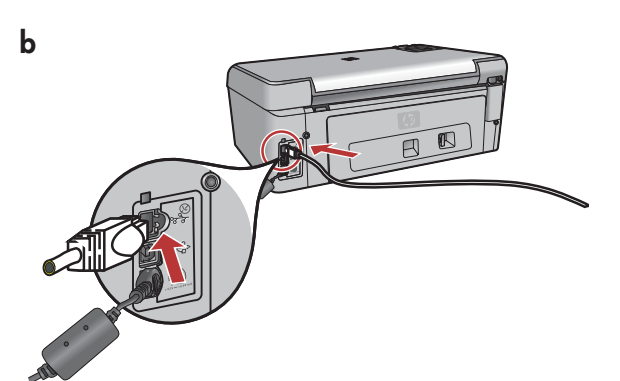

- a 找到您单独购买的 Ethernet 电缆。
- **b** 拔下设备背面的黄色插头。
- c 将 Ethernet 电缆的一端连接到本设备背面的 Ethernet 端口中。
- d 将 Ethernet 电缆的另一端连接到集线器/路由器/交换机上。
- e 继续转入下一页。
- a Locate the Ethernet cable that you purchased separately.
- **b** Remove the yellow plug from the back of the device.
- **c** Connect one end of the Ethernet cable to the Ethernet port on the back of the device.
- **d** Connect the other end of the Ethernet cable to the hub/router/ switch.
- e Continue to the next page.

注意: 请勿将 Ethernet 电缆连接至电缆调制解调器。

您必须有一个工作网络。如果您已连接 USB 电缆,请勿连接 Ethernet 电缆。

**IMPORTANT:** Do not connect the Ethernet cable to a cable modem.

You must have a working network. If you already connected the USB cable, do not connect the Ethernet cable.

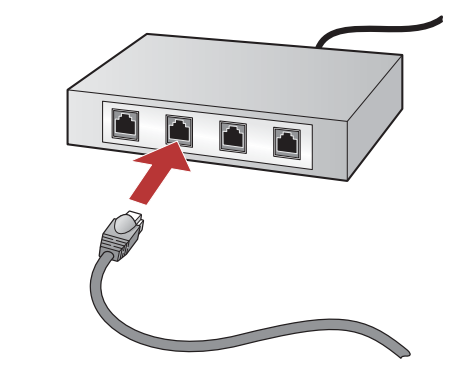

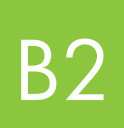

#### 选择相应的 CD

#### Choose the correct CD

#### Windows:

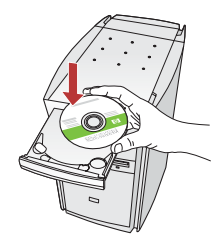

"CD-ROM"图标和"setup.exe"。 Note: If the startup screen does not

**注**: 如果没有出现启动屏幕,请依次

双击"我的电脑"、带有 HP 徽标的

appear, double-click **My Computer**, double-click the **CD-ROM** icon with the HP logo, and then double-click **setup**. **exe**.

- a 放入 HP All-in-One Windows CD。
- **b** 按照屏幕上的说明进行操作。
- c 在**连接类型**屏幕上,确保选中**通过网络**选项。 按照屏 幕上的说明进行操作。
- a Insert the HP All-in-One Windows CD.
- **b** Follow the onscreen instructions.
- c On the **Connection Type** screen, make sure to select **through the network**. Follow the onscreen instructions.

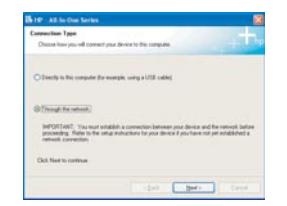

- d 您必须选择解锁或接受所有防火墙信息,这可以通过单击涉及防火墙信息的任何屏幕上的 Next(下一步)按钮进行操作。按照屏幕上的所有说明进行操作。要在其它计算机上安装软件,转到步骤 14。
- **d** You must choose **unlock** or **accept** all firewall messages by clicking **Next** on any screen that refers to a firewall. Follow all onscreen instructions. To install software on additional computers, go to step 14.

Mac:

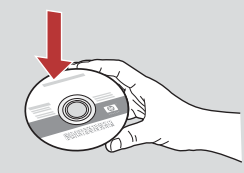

- a 放入 HP All-in-One Mac CD。
- b 双击 "HP All-in-One installer" 图标。
- a Insert the HP All-in-One Mac CD.
- **b** Double-click the **HP All-in-One installer** icon.

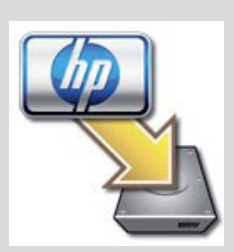

- c 确保已完成所有屏幕上的操作,其中包括"Setup Assistant"(安装帮助)。要在其它计算机上安装软件,转到步骤 14。
- **c** Make sure you complete all screens, including the Setup Assistant. To install software on additional computers, go to step 14.

| Introduction                                                                              |                                                                                |                                                                                 | ()                                                |
|-------------------------------------------------------------------------------------------|--------------------------------------------------------------------------------|---------------------------------------------------------------------------------|---------------------------------------------------|
| Use the HP All-Is<br>your HP All-In-C                                                     | -One Setup /                                                                   | Assistant to confi                                                              | pure                                              |
| The HP Alkin-O<br>information and<br>information. Th<br>Assistant to se<br>the bundled so | ne Setup Assi<br>aut your systa<br>is information<br>tup the select<br>foware. | atant will gather<br>m and collect you<br>will be used by t<br>ad HP All-In-One | mportant<br>ur personal<br>he Setup<br>device and |
| Page 1                                                                                    | _                                                                              |                                                                                 | Next B                                            |

**问题:**防病毒、反间谍或防火墙程序可能会阻碍软件安装。有关详细信息,请访问 www.hp.com/support,输入 Photosmart C5100,然后搜索**防火墙**。

Questions: Anti-virus, Anti-Spyware, or firewall programs can block software installation.

For details, go to **www.hp.com/support**, enter **Photosmart C5100**, and then search for **Firewalls**.

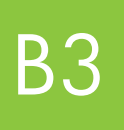

转到本安装手册背面的步骤 16。

Go to step 17 at the back of this setup guide.

#### Install software on additional computers

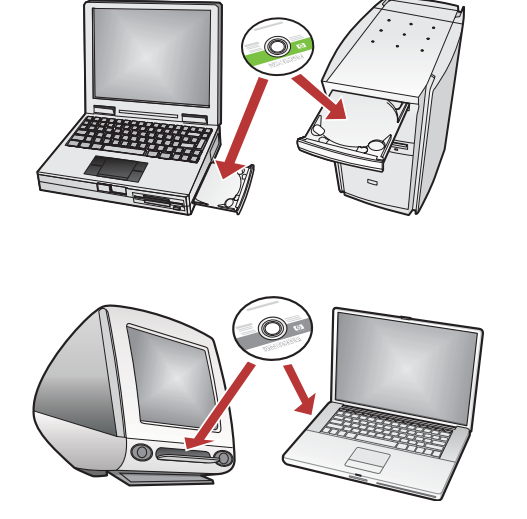

如果您的网络中有其它计算机,请在每台计算机上安装 HP All-in-One 软件。每次安装时选择相应的 HP All-in-One CD。

按照屏幕上的说明进行操作。确保您选择了网络和 HP All-in-One (而非您的计算机和网络)之间的连接类型。

If you have additional computers on your network, install the HP All-in-One software on each computer. Choose the correct HP All-in-One CD for each installation.

Follow the onscreen instructions. Make sure that you choose the connection types between the network and your HP All-in-One (not between your computer and the network).

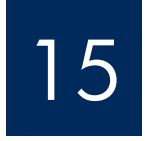

转到本安装手册背面的步骤 16。

Go to step 17 at the back of this setup guide.

## 疑难排解 Troubleshooting

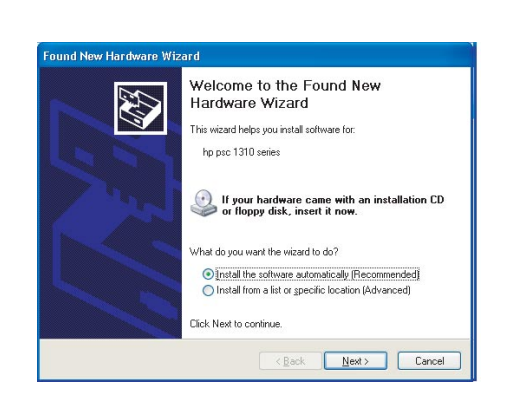

**问题:**出现 Microsoft 添加硬件屏幕。 解决办法:单击"取消"。拔掉 USB 电缆,然后放入 HP All-in-One Windows CD。请参阅 A 部分。

**Problem:** The Microsoft **Add Hardware** screen appears. **Action:** Click **Cancel**. Unplug the USB cable, and then insert the HP All-in-One **Windows** CD. Refer to Section A.

#### 疑难排解续

## **Troubleshooting Continued**

| Setup was una                                | d<br>ble to detect any pri                | rifers.                                     |                        |  |
|----------------------------------------------|-------------------------------------------|---------------------------------------------|------------------------|--|
| Setup was smable t                           | o detect any printed                      | on the network.                             |                        |  |
| Click New Its acci                           | lance with discover                       | ng the painter.                             |                        |  |
| Note: If a breval ha<br>detecting the pinter | a been enabled on i<br>Click Help' for ex | his PC, this may be preve<br>re information | rring the notaber tran |  |
|                                              |                                           |                                             |                        |  |
|                                              |                                           |                                             |                        |  |

#### 问题: 出现未找到打印机信息。

**解决办法:** 首先确保与设备的连接正常工作。检查彩色图形显示屏上的图标。如果您没有看到图标,请返回至连接类型部分(A 或 B)。

如果连接正常,请尝试以下步骤:

- 关闭设备,等待30秒,然后再打开。
- 尝试暂时断开防火墙。

#### 有线(Ethernet)网络用户:

- 检查路由器和设备之间的电缆。
- 检查计算机和设备之间的电缆。
- 确保您的局域网卡安装正确。

#### Problem: The Printer Not Found message appears.

**Action:** First make sure that you have an active connection with the device. Check your color graphics display for an icon. If you do not see an icon, go back to your connection type Section (A or B).

If you have an active connection, try the following:

- Turn your device off, wait 30 seconds, and then turn it back on.
- Try temporarily disconnecting your firewall.

#### Wired (Ethernet) network users:

- Check the cable between the router and the device.
- Check the cable between your computer and the device.
- Make sure your LAN card is set up properly.

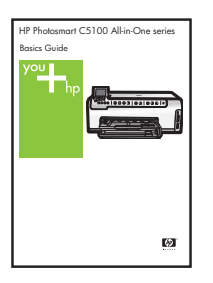

请参阅《使用手册》获取更多疑难排解信息和其它安装信息。

See the Basics Guide for more troubleshooting and additional set up information.

#### 打印一张 4 x 6 英寸的照片

С

d

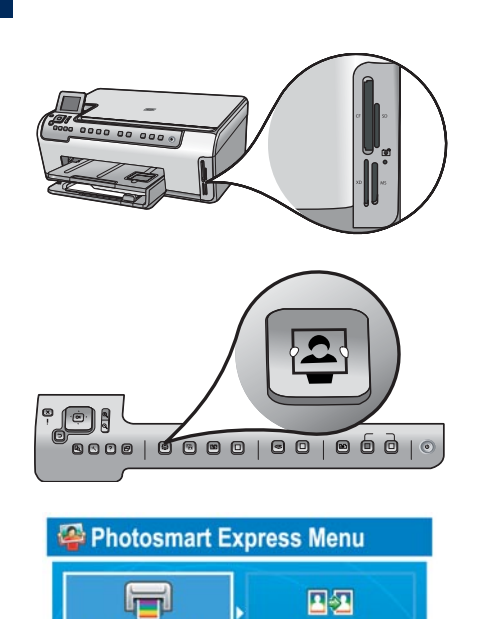

View & Print

鬯.

Save

Select Photos to Print

a 将相机内存卡插入相应的内存卡插槽,按下 "Photosmart Express" 按钮。

Photosmart Express 菜单出现在彩色图形显示屏上。

**b** 按下 **OK**(确定)选择**视图&打印**。显示屏上将出现您内存 卡中最近存储的照片。

c 按下箭头按钮,选择另一张图片,然后按下 OK (确定)。

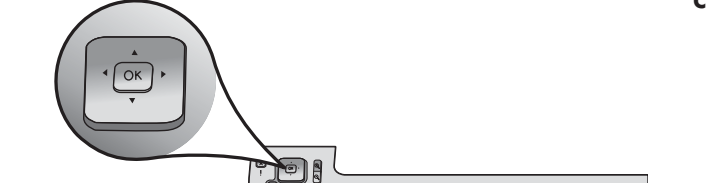

Reprint

 $\sim$ 

Share

d 持续按下 OK (确定)可打印照片。

如果您在显示屏上看到一张照片,按下**打印照片**按钮,即可 快速打印出一张 4 x 6 英寸(10 x 15 cm)的照片。

HP All-in-One 可打印出您内存卡中的照片。

<u>-</u>

**提示:**要了解有关如何通过内存卡打印照片以及其它功能的信息,请参阅《使用手册》和联机帮助。 有关其它帮助信息,请参阅 www.hp.com/support。

**提示:**您可以使用"重新打印"按钮,得到原始照片的副本。

## Print a $4 \times 6$ inch photo

С

d

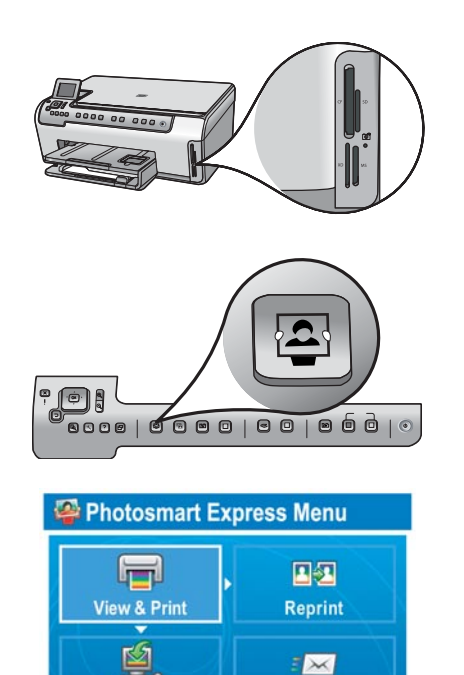

Share

Save

Select Photos to Print

OK

**a** Insert the memory card from your camera into the appropriate memory card slot and press the **Photosmart Express** button.

The Photosmart Express menu appears on the color graphics display.

**b** Press **OK** to select **View & Print**. The most recent photo on your memory card appears on the display.

c Press the arrow buttons to select a different picture, then press OK.

**d** Keep pressing **OK** to print your photo.

If you are looking at a photo on the display, you could quickly print a  $4 \times 6$  inch (10 x 15 cm) photo by pressing the **Print Photos** button.

The HP All-in-One makes a print of the photo on your memory card.

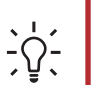

**Tip:** To learn about printing photos from memory cards, and other features, see the Basics Guide and online help. For additional help, see **www.hp.com/support**.

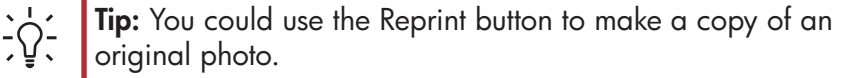

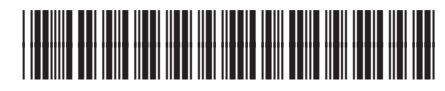

Q8211-90272